# Connect a physical keyboard to your tablet/smartphone (Bluetooth® connection)

- Power the device by sliding the power button in the ON position, the LED indicator flashes blue, indicating it is in pairing mode.
- Keep the device and your Bluetooth®-enabled appliance within 1 metre (3 ft) of each other during the pairing process.
- Make your mobile phone, laptop or computer search for compatible Bluetooth<sup>®</sup> devices. (Make sure the Bluetooth<sup>®</sup> function is turned ON).
- When your mobile phone, laptop or computer finds the device, select "LAB31 Keyboard" from the list of found devices.
- The LED indicator will no longer light up, indicating successful pairing. The device is now ready for use.
- If a paired Bluetooth®-enabled appliance is in range, the device will connect automatically.

# Change your physical keyboard's settings

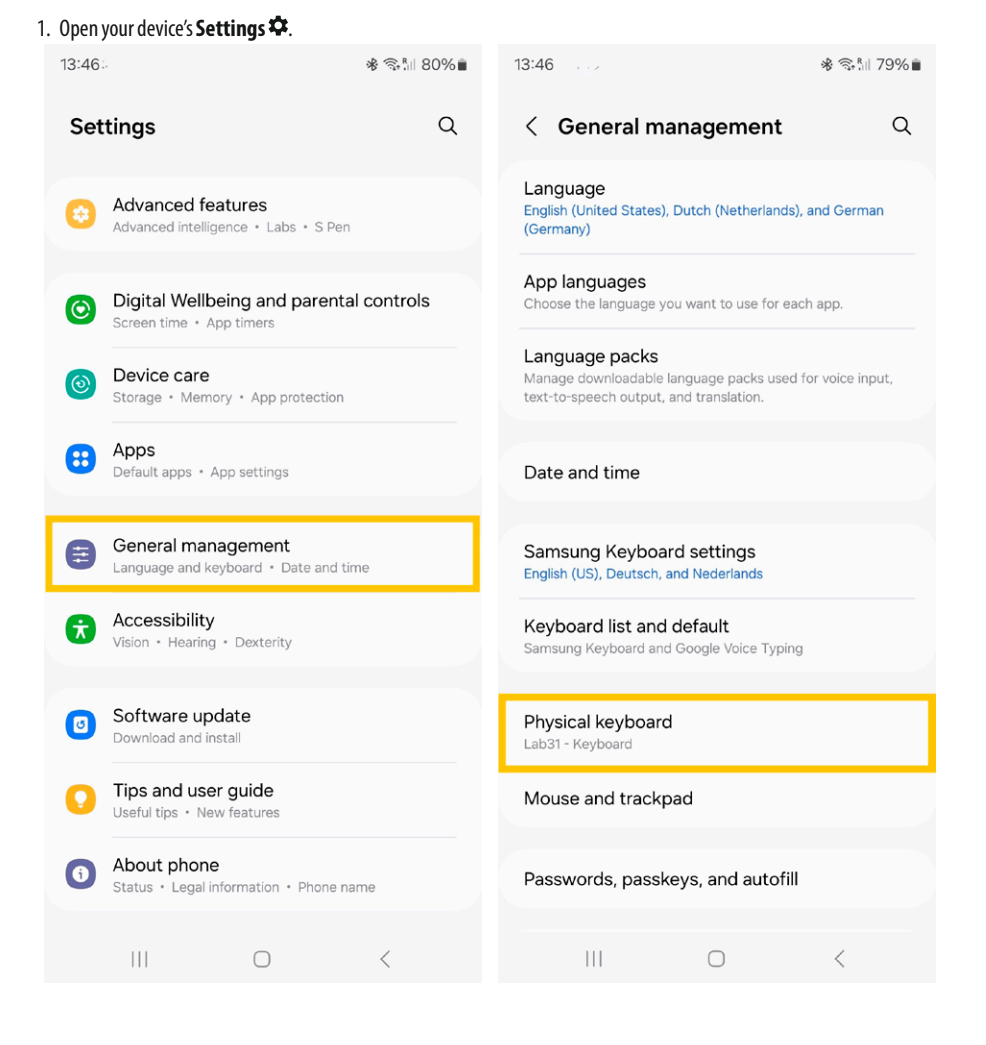

### 2. Tap System ► General management ► Keyboard ► Physical keyboard.

| 13:46                                                                     | ∦ ଲி∥ 79%∎       | 14:13                                           | ≉ জি.া। 76%∎ |
|---------------------------------------------------------------------------|------------------|-------------------------------------------------|--------------|
| < Physical keyboard                                                       |                  | < Lab31 - Keyboard                              | I            |
| Physical keyboard                                                         |                  | Samsung Keyboard                                |              |
| Lab31 - Keyboard<br>Samsung Keyboard                                      |                  | Deutsch<br>German                               |              |
| Keyboard assistance                                                       |                  | English (US)                                    |              |
| Show on-screen keyboard<br>Show the on-screen keyboard while a physic     | al               | English (US)                                    |              |
| keyboard is being used.                                                   |                  | French                                          |              |
| Keyboard shortcuts<br>Show explanations of the keyboard shortcut          | s on the screen. | Nederlands<br>English (US), International style | -            |
| Change language shortcut<br>Shift + Space, Control + Space, Left Alt + Sh | ift              |                                                 |              |
| Customize keys                                                            |                  |                                                 |              |
| Looking for something else?                                               |                  |                                                 |              |
| Digital assistant app                                                     |                  |                                                 |              |
|                                                                           |                  |                                                 |              |
|                                                                           |                  |                                                 |              |
|                                                                           |                  |                                                 |              |
|                                                                           |                  |                                                 |              |
| III O                                                                     | <                | III O                                           | <            |

### 3. Under "Physical keyboard", change the physical keyboard layout:

- Choose your current physical keyboard
- Choose the language for which you want to change the layout
- Choose a layout (for example: for AZERTY use Belgian or French, for QWERTZ use German)

| 13:54                             | ❀ 🖘 🖺 79% 💼 | 14:14                        |            | ∦ 🖘 📶 76% 💼 |
|-----------------------------------|-------------|------------------------------|------------|-------------|
| < Nederlands                      |             | < Lab31 - Keyl               | board      |             |
| Physical keyboard layouts         |             | Samsung Keyboard             |            |             |
| Azerbaijani                       |             | Deutsch<br>German            |            |             |
| Belgian                           |             | English (US)                 |            |             |
| Brazilian                         |             | English (US)                 |            |             |
| Croatian                          |             | Français(Belgique)<br>French |            |             |
| Czech                             |             | Nederlands<br>Belgian        |            |             |
| Czech QWERTY style                |             |                              |            |             |
| Danish                            |             |                              |            |             |
| English (UK)                      |             |                              |            |             |
| English (US)                      |             |                              |            |             |
| English (US), Colemak style       |             |                              |            |             |
| English (US), Dvorak style        |             |                              |            |             |
| English (US), International style |             |                              |            |             |
| III O                             | <           | 111                          | $\bigcirc$ | <           |

4. To keep your virtual keyboard, under "Options", change the setting:

• Use on-screen keyboard: Turn this on if you want to keep your virtual keyboard on the tablet/smartphone's screen when the physical keyboard is active.

**Tip:** The language settings for your on-screen keyboard are automatically applied to your physical keyboard after you connect it to your tablet/smartphone.

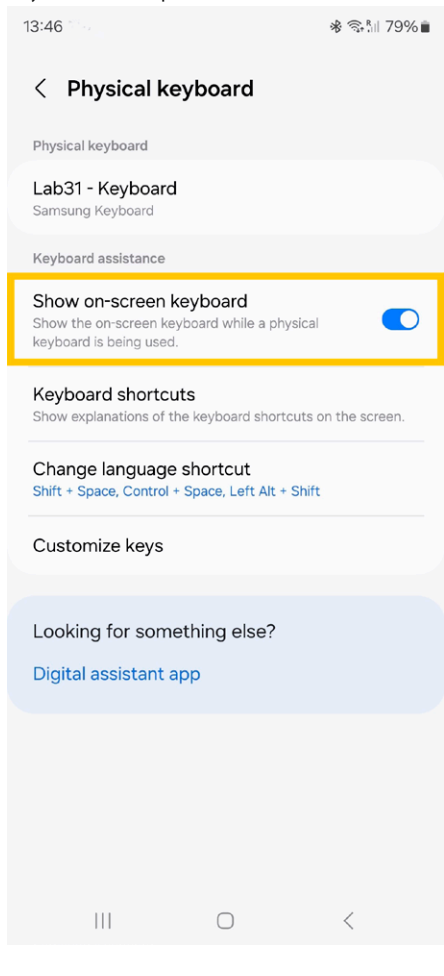

### Connect a physical keyboard to your tablet/smartphone (Bluetooth® connection)

- Power the device by sliding the power button in the ON position, the LED indicator flashes blue, indicating it is in pairing mode.
- Keep the device and your Bluetooth®-enabled appliance within 1 metre (3 ft) of each other during the pairing process.
- Make your mobile phone, laptop or computer search for compatible Bluetooth<sup>®</sup> devices. (Make sure the Bluetooth<sup>®</sup> function is turned ON).
- When your mobile phone, laptop or computer finds the device, select "LAB31 Keyboard" from the list of found devices.
- The LED indicator will no longer light up, indicating successful pairing. The device is now ready for use.
- If a paired Bluetooth®-enabled appliance is in range, the device will connect automatically.

### Control iPhone/tablet with an external keyboard

If you use a physical keyboard with iPhone/tablet, you can use Full Keyboard Access to control your device.

You can use an alternative keyboard layout that doesn't match the keys on your keyboard.

| 07 Wed 4 Sep                       |       | General                 | 중 40% 🛛 |
|------------------------------------|-------|-------------------------|---------|
| Settings                           |       | AppleCare & Warranty    |         |
| 2 Search                           | Ŷ     | Appreciate & Warranty   |         |
| <b>A</b>                           |       | AirDrop                 | >       |
| Set up iCloud, the App Store and m | nore. | AirPlay & Handoff       | 5       |
| Finish Setting Up Your iPad        | 0 >   | iPad Storage            | 5       |
| Airplana Mada                      |       | Background App Refresh  | >       |
| WLAN                               |       | Date & Time             | >       |
| 8 Bluetooth                        | On    | Keyboard                | >       |
|                                    |       | Fonts                   | >       |
| Notifications                      |       | Language & Region       | 3       |
| Sounds                             |       | Dictionary              | 3.      |
| C Focus                            |       |                         |         |
| Screen Time                        |       | VPN & Device Management | >       |
| Caparal                            |       | Legal & Regulatory      |         |

### 2. Hardware Keyboard

| 15:07 Wed 4 Sep                                             | C General Keyb                     | ≎ 40% ∎_ |
|-------------------------------------------------------------|------------------------------------|----------|
| Settings                                                    | Keyboards                          | 2 >      |
| Q Search                                                    | U Hardware Keyboard                | >        |
| Sign in to your iPad<br>Set up iCloud, the App Store and mo | . Text Replacement                 | 2        |
| Finish Setting Up Your iPad                                 | ALL KEYBOARDS                      |          |
|                                                             | Auto-Capitalisation                |          |
| Airplane Mode                                               | Auto-Correction                    |          |
| 🔿 WLAN                                                      | Predictive Text                    |          |
| 8 Bluetooth                                                 | On Show Predictions Inline         |          |
|                                                             | Check Spelling                     |          |
| Notifications                                               | Enable Caps Lock                   |          |
| Sounds                                                      | Shortcuts                          |          |
| C Focus                                                     | Smart Punctuation                  |          |
| Screen Time                                                 | Enable Key Flicks                  |          |
|                                                             | Slide on Floating Keyboard to Type |          |
| 🙆 General                                                   | Delete Slide-to-Type by Word       |          |
| <b>A</b>                                                    |                                    |          |

3. Tap a language at the top of the screen, then select an alternative layout from the list.

| 10 Wed 4 Sep                                       |              | Keyboards Hard                                  | ক зэগ<br>Iware Keyboard                  |
|----------------------------------------------------|--------------|-------------------------------------------------|------------------------------------------|
| Settings                                           |              | English (US)                                    | Automatic — U.S. >                       |
| Q Search                                           | ų.           |                                                 |                                          |
|                                                    |              | Auto-Capitalisation                             |                                          |
| Sign in to your iPad<br>Set up iCloud, the App Sto | re and more. | Auto-Correction                                 |                                          |
|                                                    |              | ":" Shortcut                                    |                                          |
| Finish Setting Up Your iPad                        | 0 >          | Pressing the space bar twice will insert a full | stop followed by a space.                |
| -                                                  |              | Modifier Keys                                   | >                                        |
| Airplane Mode                                      | 0            |                                                 |                                          |
| S WLAN                                             |              | Keyboard Type                                   | ANSI >                                   |
| Bluetooth                                          | On           | Choose the correct type for your keyboard to    | ensure that all keys function correctly. |
| Notifications                                      |              |                                                 |                                          |
| Sounds                                             |              |                                                 |                                          |
| C Focus                                            |              |                                                 |                                          |
| Screen Time                                        |              |                                                 |                                          |

### **BELGIAN (AZERTY)**

15:10 Wed 4 Sep

# Settings

| 2 SI        | earch                                                | Ψ.        |
|-------------|------------------------------------------------------|-----------|
| ¢           | Sign in to your iPad<br>Set up ICloud, the App Store | and more. |
| Fini        | sh Setting Up Your iPad                              | 0 >       |
| €           | Airplane Mode                                        | 0         |
| ?           | WLAN                                                 |           |
| *           | Bluetooth                                            | On        |
| ٦           | Notifications                                        |           |
| <b>(</b> 0) | Sounds                                               |           |
| C           | Focus                                                |           |
| Z           | Screen Time                                          |           |
| Ø           | General                                              |           |
| -           |                                                      |           |

| < | Hardware Keyboard  | English (US) | 중 39% 🔳              |
|---|--------------------|--------------|----------------------|
|   | ABC – QWERTZ       |              |                      |
|   | ABC – Extended     |              |                      |
|   | ABC – India        |              |                      |
|   | Albanian           |              |                      |
|   | Australian         |              |                      |
|   | Austrian           |              |                      |
|   | Azeri              |              |                      |
|   | Belgian            |              | <ul> <li></li> </ul> |
|   | Brazilian          |              |                      |
|   | Brazilian – ABNT2  |              |                      |
|   | Brazilian – Legacy |              |                      |
|   | British            |              |                      |
|   | British – PC       |              |                      |
|   | Canadian           |              |                      |
|   | Canadian – CSA     |              |                      |
|   | Canadian – PC      |              |                      |
|   |                    |              |                      |

### 15:10 Wed 4 Sep

| 2 SI        | earch                                                | ā         |
|-------------|------------------------------------------------------|-----------|
| E           | Sign in to your iPad<br>Set up iCloud, the App Store | and more. |
| Fini        | sh Setting Up Your iPad                              | 0 >       |
| Ð           | Airplane Mode                                        |           |
| ?           | WLAN                                                 |           |
| *           | Bluetooth                                            | On        |
| ٦           | Notifications                                        |           |
| <b>(</b> 1) | Sounds                                               |           |
| C           | Focus                                                |           |
| Z           | Screen Time                                          |           |
| Ø           | General                                              |           |
|             | 1. (A) (A) (A) (A) (A) (A) (A) (A) (A) (A)           |           |

# Keyboards Hardware Keyboard English (US) Belgiar > Auto-Capitalisation ● Auto-Correction ● "" Shortcut ● Pressing the space bar twice will Insert a full stop followed by a space. > Modifier Keys > Keyboard Type ANSI >

Choose the correct type for your keyboard to ensure that all keys function correctly.

### 중 39% ∎

### FRENCH (AZERTY)

15:11 Wed 4 Sep Keyboard English (US) Settings Dvorak Q Search 1 Dvorak - QWERTY # Dvorak - Left-Handed Sign in to your iPad Set up iCloud, the App Store and more. Dvorak - Right-Handed Estonian Finish Setting Up Your iPad Faroese 0 Finnish Airplane Mode Finnish – Extended হ WLAN Finnish Sámi – PC Bluetooth On French French - Numerical Notifications French - PC (0) Sounds German **Focus** German - Standard Screen Time Hungarian Hungarian - QWERTY General (T-1)

<

# ~

중 39% ∎

중 39% ∎

15:11 Wed 4 Sep

# Settings Q Search Sign in to your iPad Set up iCloud, the App Store and more. Finish Setting Up Your iPad $\mathbf{0}$ > Airplane Mode WLAN Bluetooth On Notifications P Sounds **(**)) Focus Screen Time General -2 . . . .

| yboards                  | Hardware Keyboard                                 |          |
|--------------------------|---------------------------------------------------|----------|
| English (US)             |                                                   | French > |
| Auto-Capitalisation      |                                                   |          |
| Auto-Correction          |                                                   |          |
| "." Shortcut             |                                                   |          |
| Pressing the space bar t | vice will insert a full stop followed by a space. |          |
| Modifier Keys            |                                                   | >        |
| Keyboard Type            |                                                   | ANSI >   |

Choose the correct type for your keyboard to ensure that all keys function correctly.

### **GERMAN (QWERTZ)**

15:12 Wed 4 Sep

# Settings

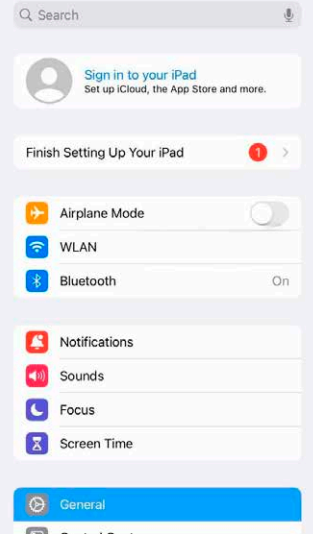

<+

|                    |              | 중 39% 🔳      |
|--------------------|--------------|--------------|
| ardware Keyboard   | English (US) |              |
| Finnish            |              |              |
| Finnish – Extended |              |              |
| Finnish Sámi – PC  |              |              |
| French             |              |              |
| French – Numerical |              |              |
| French – PC        |              |              |
| German             |              | $\checkmark$ |
| German – Standard  |              |              |
| Hungarian          |              |              |
| Hungarian – QWERTY |              |              |
| Icelandic          |              |              |
| Italian            |              |              |
| Italian – QZERTY   |              |              |
| Irish              |              |              |
| Irish – Extended   |              |              |
| Latin American     |              |              |
| Latvian            |              |              |

### 15:12 Wed 4 Sep

| Q s         | Search                                               | Ų         |
|-------------|------------------------------------------------------|-----------|
| ¢           | Sign in to your iPad<br>Set up iCloud, the App Store | and more. |
| Fin         | ish Setting Up Your iPad                             | •         |
| Þ           | Airplane Mode                                        | 0         |
| ?           | WLAN                                                 |           |
| *           | Bluetooth                                            | On        |
| E           | Notifications                                        |           |
| <b>(</b> p) | Sounds                                               |           |
| C           | Focus                                                |           |
| Z           | Screen Time                                          |           |
| Ø           | General                                              |           |
|             |                                                      |           |

# Keyboards Hardware Keyboard English (US) German Auto-Capitalisation Image: Constraint of the second second

≈ 39% 🗊

Choose the correct type for your keyboard to ensure that all keys function correctly.